## Prof Cullen's CCM WebEx Remote Classroom Connection Procedure

Please note that the following may have been superseded by a standard CCM procedure. For that, you must contact the CCM HELP Desk.

You will NOT need to download any software to you computer. The entire webex application runs in your browser. I use Google Chrome to connect to "webex.com", but the CISCO documentation reads that this works on all operating platforms.

Bring up your browser.

Start a tab and type "webex.com" in the address bar.

Hit the JOIN box to the upper-right of mid-screen. (Do not sign-in)

Enter the meeting number that I assigned in email to you. Nine digits. You will also need the password assigned in the same email. You will be greeted by something like "Geoffrey Cullen Computer Architecture" followed by the meeting room number.

Hit "Join Meeting" (not the "sign-in") and follow the prompts.

You are then requested to enter your name (please use the one that I recognize as my student), and an email address (your ccm email).

"Join Meeting" again and you will be connected to the class meeting.

Please MUTE your microphone unless you wish to talk.